申請人操作說明

- 1. 進入首頁。
- 2. 欲申請行健獎的學生,需要先申請一個系統帳號。
- 3. 帳號創建成功之後,網頁會自動跳回登入頁面。
- 4. 登入並完成申請資料:
  - A. 【填寫資料】選擇申請行健獎的方式;點選甄選類別;簡述事蹟說明
  - B. 上傳自傳、成績單、有利審查之資料(檔案格式限pdf檔)
  - C. 【新增推薦人】填寫推薦人姓名、信箱(推薦信撰寫連結會寄送至填寫的信箱)
- 5. 【確認送出資料】確定資料無誤之後送出,按下按鍵之後會跳出列印頁面:
  - A. 需列印的文件為行健獎申請表、隱私權協議,請簽名之後,依照申請方式選擇送達單位
  - B. 選擇「教學單位推薦」者→送至推薦單位辦公室(例如:系辦公室、所辦公室)
  - C. 選擇「行政單位推薦」者→送至推薦行政處室
  - D. 選擇「個人申請」者→送至課外活動組
- 6. 修改基本資料

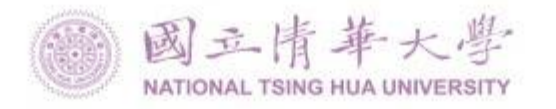

國立清華大學 行健獎

- 一、為鼓勵清華學子重視課業外之多元發展,故設置「行健獎」以鼓勵多元成就。
- 二、 本校在學學生, 在校期間表現優異, 符合下列各類條件之一者, 得申請本獎:
- (一) 參與競賽獲得佳績者;
- (二) 參與運動競技獲得佳續者;
- (三) 參與公益服務活動表現優異,有具體事讀者;
- (四) 參與社園活動表現優異,有具體事讀者;
- (五) 不畏逆境, 奮發向上, 足堪學生楷模者;
- (六) 其他校外重大優良表現並獲表揚者。
- 各類獲獎人數以該年度不超邊獲獎總人數30%為原則。
- 三、申請資格與方式
- 本校在學學生,在學學業平均成績及格且當學年度無慚處紀錄者,得透過以下三種管道提出:
- (一)教學單位推薦(推薦人數超過1名請排序):
- (二)行政單位推薦(推薦人數超過1名請排序)。
- (三)個人申請。
- 被推薦者與申請者,請提供申請表,自傳,推薦感(至少一封),成績單及其他有助於審查之相關資料,
- 四、 評審委員會委員包括各學院教師代表各1名及學務處代表4至5名組成,由學務長擔任召集人,
- 五、每年辦理公告、申請、評審及表揚活動。
- 六、學生在清華就讀期間,第三條所列各單項獎勵條件以獲獎三次為限。
- 七、本要點由學務會講社論通過、簽請校長核定後實施、修正時亦同。

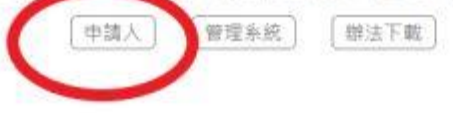

(建議使用chrome瀏覽器)

## 進入行健獎首頁

http://140.114.186.235/XingJianAward/index.php

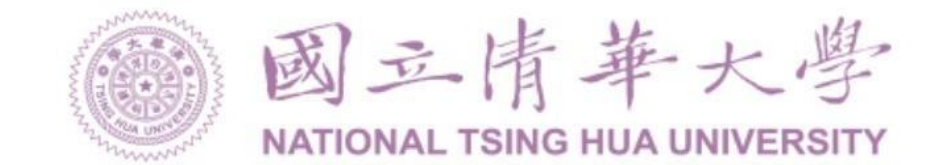

## 國立清華大學 行健獎申請人 登入

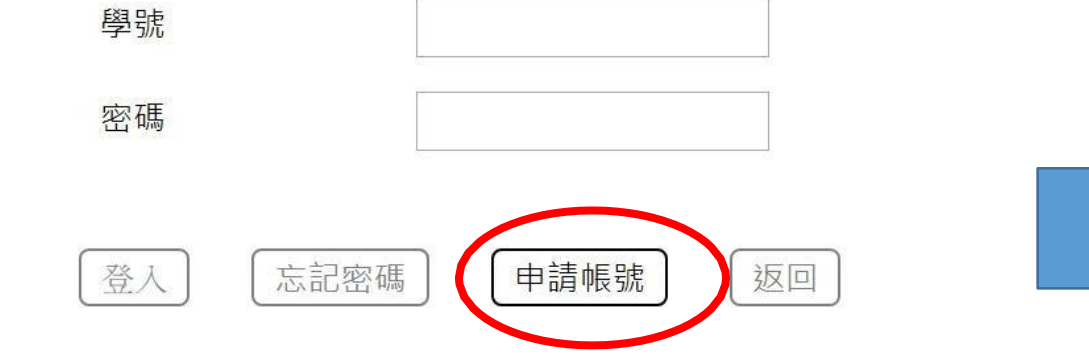

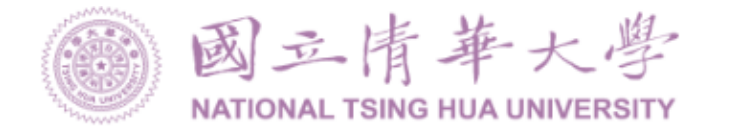

## 國立清華大學 行健獎 申請人申請帳號

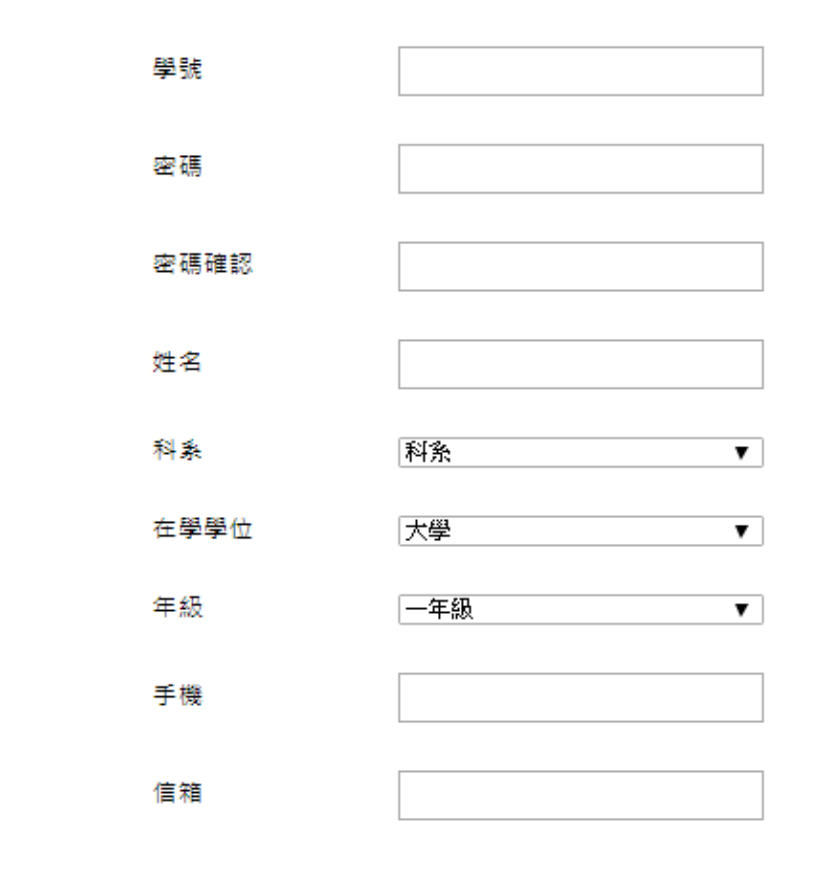

欲申請行健獎的學生,需要先申請一個系統帳號。

|    | $\neg$ | ١ |
|----|--------|---|
| 申請 | 返回     |   |
| L  |        |   |

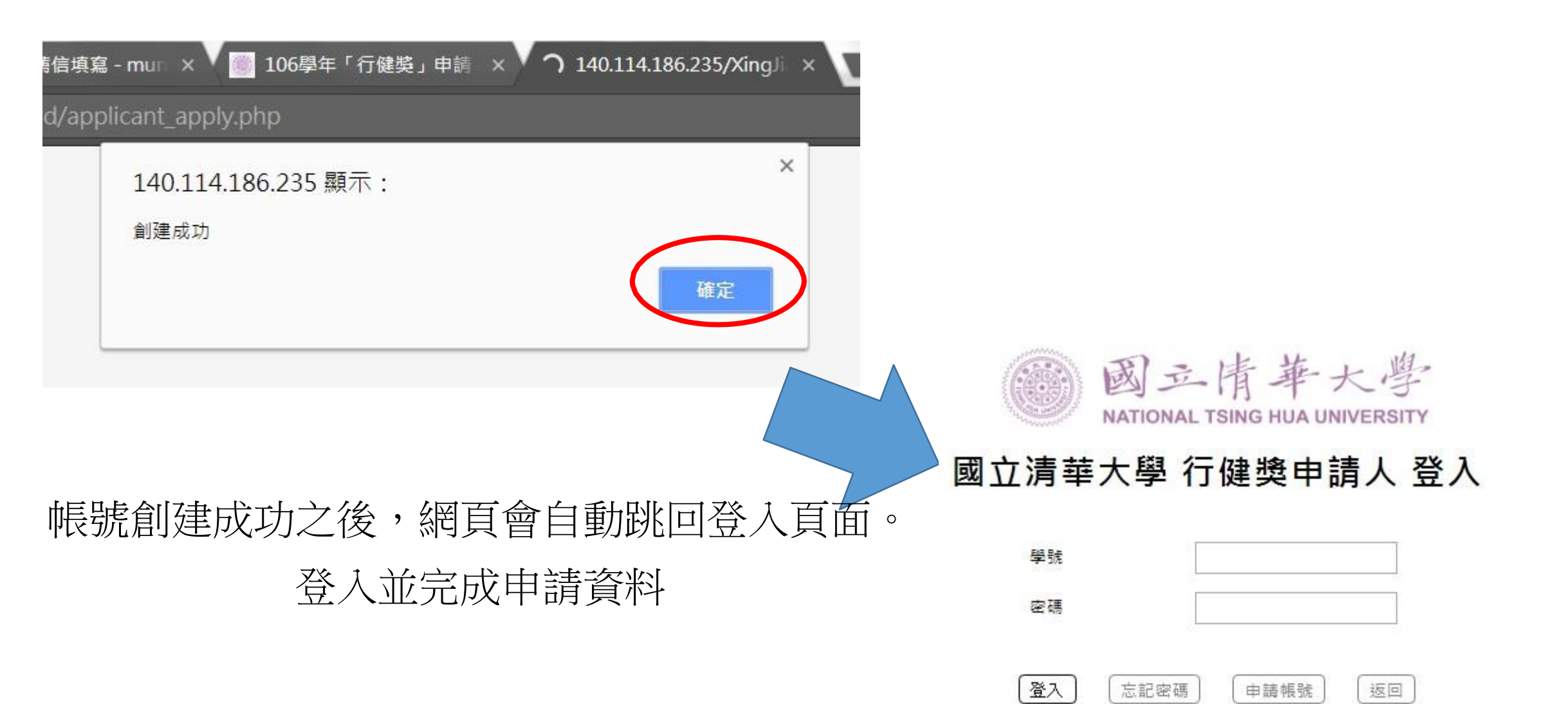

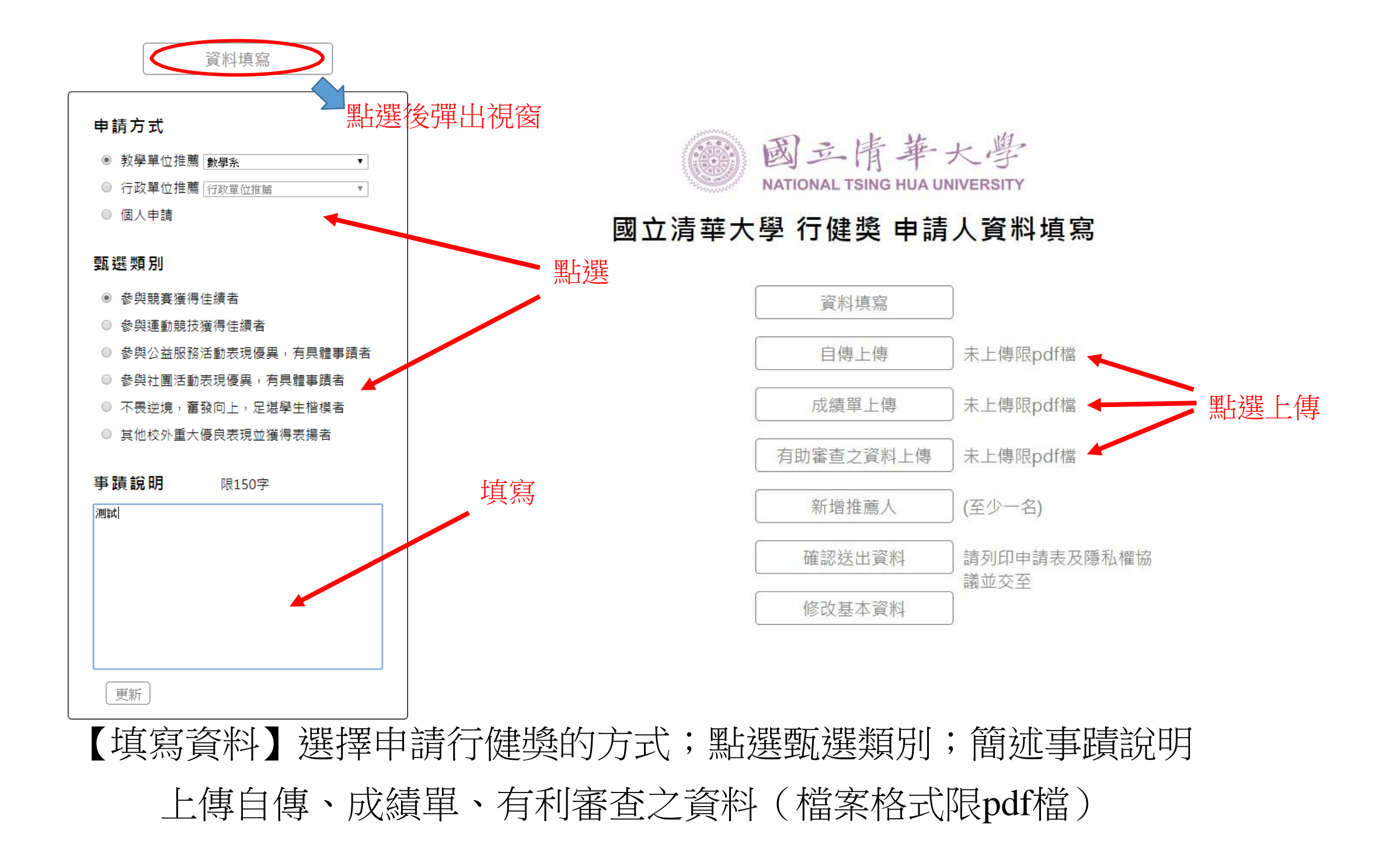

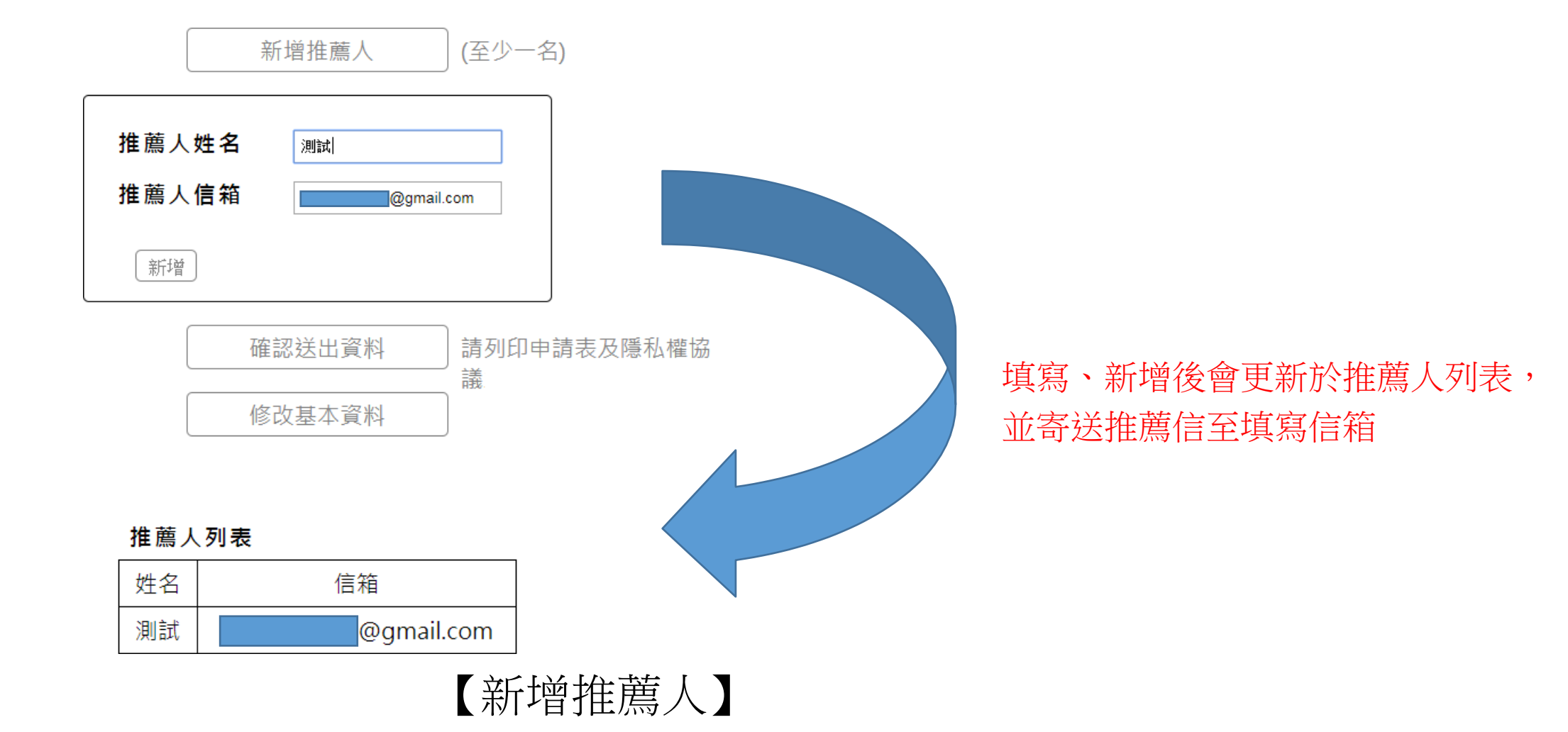

填寫推薦人姓名、信箱(推薦信的線上撰寫連結會寄送至填寫的信箱)

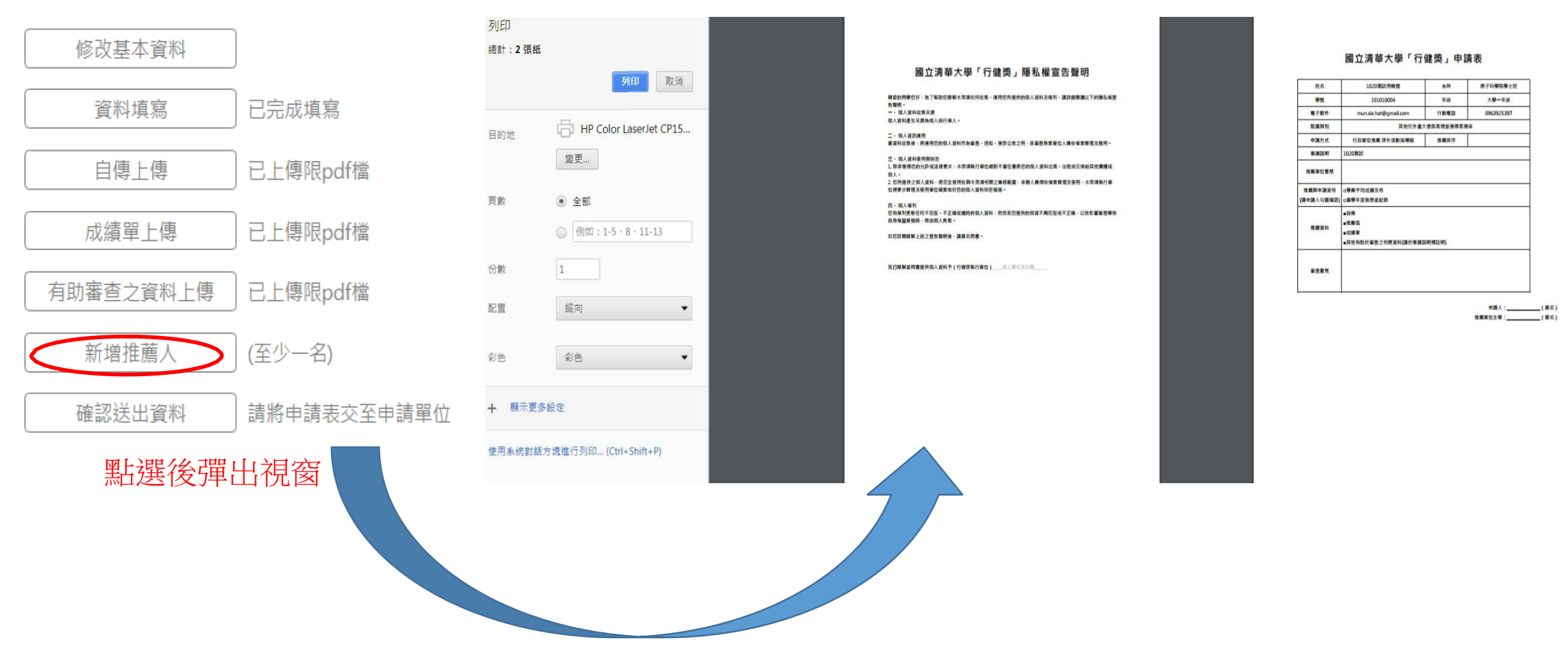

【確認送出資料】確定資料無誤之後送出,按下按鍵之後會跳出列印頁面:需列印 的文件為行健獎申請表、隱私權協議,請簽名之後,依照申請方式選擇送達單位

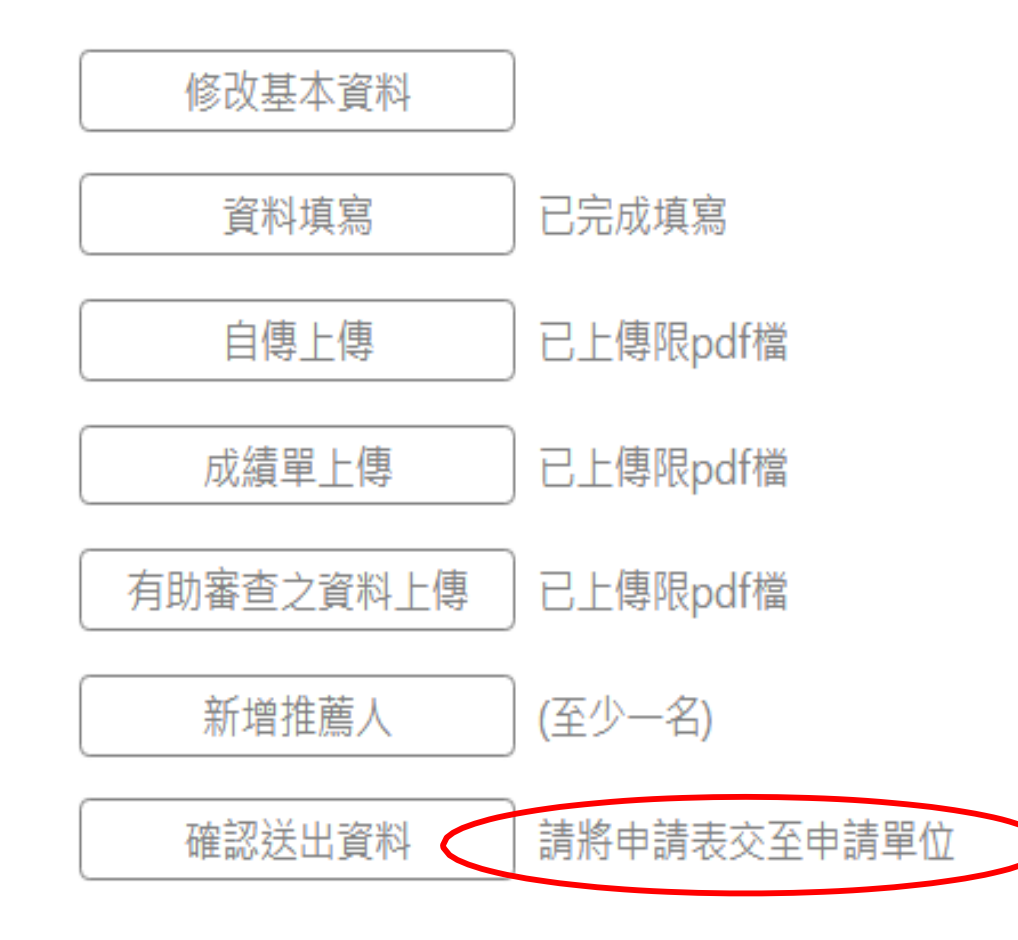

選擇「教學單位推薦」者→送至推薦單位辦公室(例如:系辦公室、所辦公室) 選擇「行政單位推薦」者→送至推薦行政處室 選擇「個人申請」者→送至課外指導組

と學 行健獎 申請人資料填寫

## 國立清華大學 行健獎 申請人資料填寫

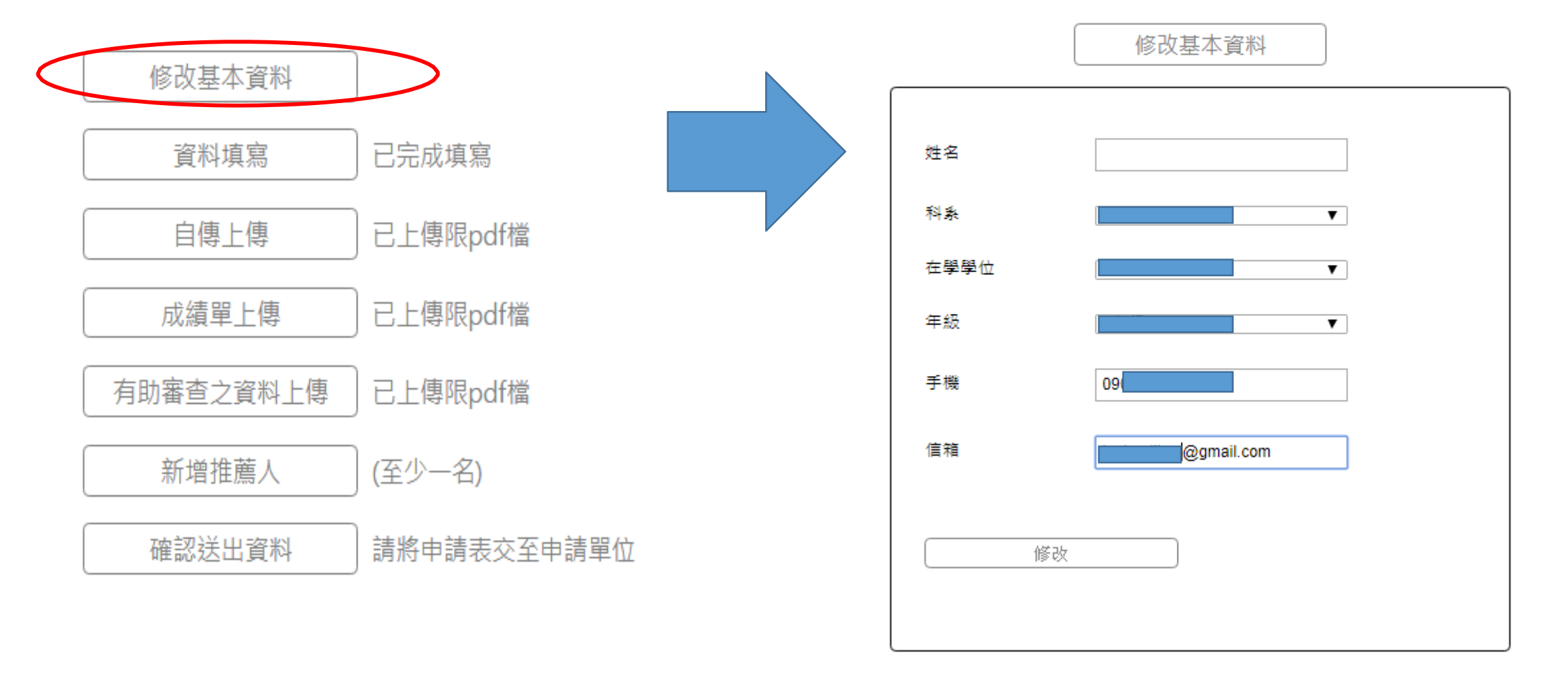

修改基本資料:登入後即可修改。修改完成再按修改即可。